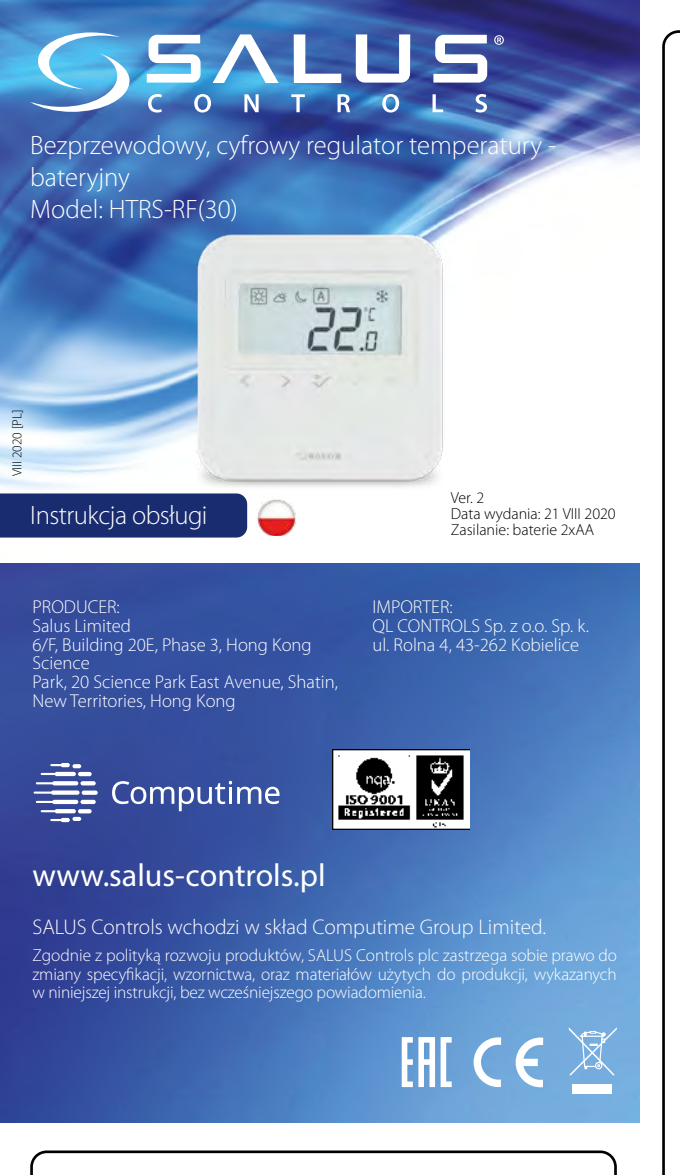

### Wprowadzenie

HTRS-RF(30) to cyfrowy, natynkowy bezprzewodowy regulator pokojowy. Za pośrednictwem jednostki koordynującej SALUS C010RF w trybie offline (bez Internetu), może zostać skonfigurowany do pracy jako regulator dobowy. W trybie offline, może komunikować się z urządzeniami serii Smart Home: listwą centralną KL08RF , SALUS TRV - elektroniczną głowicą grzejnikową, SALUS RX10RF – modułem sterującym. Regulator ma możliwość sterowania przez Internet (tryb online). Wówczas za pomocą aplikacji SALUS Smart Home i z użyciem bramki internetowej UGE600 może współpracować z pozostałymi elementami serii Smart Home.

#### Zaodność produktu

Produkt jest zgodny z następującymi dyrektywami UE: 2014/30/UE, 2014/35/UE, 2011/65/UE. Pełne informacje dostępne są na stronie internetowej www.saluslegal.com

<sup>((</sup>የ<sup>))</sup> 2405-2480MHz; <14dBm

## 🕂 Uwaga!

Niniejszy dokument stanowi skróconą instrukcję instalacji oraz obsługi produktu i wskazuje jego najważniejsze cechy oraż funkcje. Szczegółowe informacje dostępne są w instrukcji pełnej, która jest dostępna pod adresem www.salus-controls.pl i w celu prawidłowej instalacji oraz obsługi produktu konieczne jest jej stosowanie.

#### Bezpieczeństwo:

Używać zgodnie z regulacjami obowiązującymi w danym kraju oraz na terenie UE. Urządzenie należy używać zgodnie z przeznaczeniem, utrzymując je w suchym stanie. Produkt wyłącznie do użytku wewnątrz budynków. Przed rozpoczęciem prac instalacyjnych oraz przed użytkowaniem produktu, należy zapoznać się z całością instrukcii

# Instalacja:

Instalacja musi zostać przeprowadzona przez wykwalifikowaną osobę, posiadającą odpowiednie uprawnienia elektryczne, zgodnie z normami i przepisami obowiazującymi w danym kraju oraz na terenie UE. Producent nie ponosi odpowiedzialności za postępowanie niezgodne z instrukcją.

#### UWAGA:

Dla całej instalacji mogą występować dodatkowe wymogi ochrony, za których zachowanie odpowiada instalator.

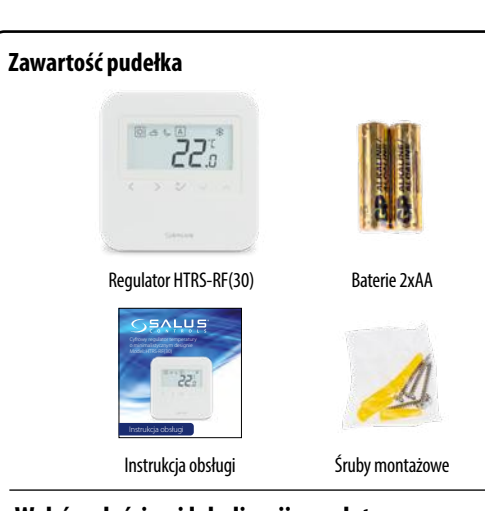

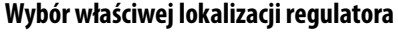

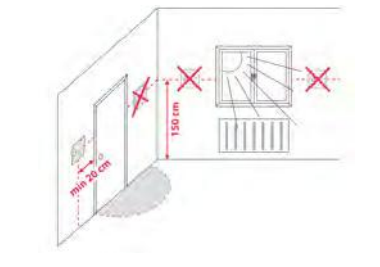

Aby regulator pracował prawidłowo, należy go zamontować w odpowiednim miejscu. Najlepiej ok. 150 cm nad poziomem podłogi, z dala od źródeł ciepła lub chłodu. Ponadto, nie należy montować regulatora za zasłonami lub innymi przeszkodami oraz w miejscach o dużej wilgotności, gdyż uniemożliwi to dokładny pomiar temperatury w pomieszczeniu. Regulator nie może być narażony na działanie promieni słonecznych. Nie umieszczać regulatora na ścianie żewnętrznej.

#### Schemat podłaczenia

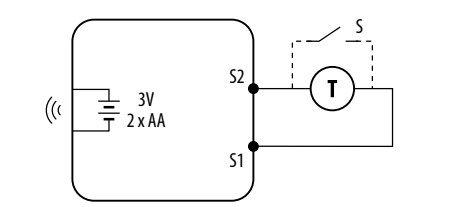

#### Wyjaśnienie symboli

|   |                  | Opis                                                                                                    |
|---|------------------|----------------------------------------------------------------------------------------------------|
|   | Zasilanie        | 2 x baterie AA                                                                                                    |
|   | S1, S2 (wejścia) | <ul> <li>Czujnik temperatury powietrza lub podłogi,</li> <li>Styk zewnętrzny beznapięciowy (ON/OFF) lub<br/>czujnik obecności (np. karta hotelowa)</li> </ul> |
| ĺ | T                | Czujnik temperatury, np. FS300                                                                                                    |
|   | S                | Styk beznapięciowy                                                                                                    |

#### Montaż regulatora

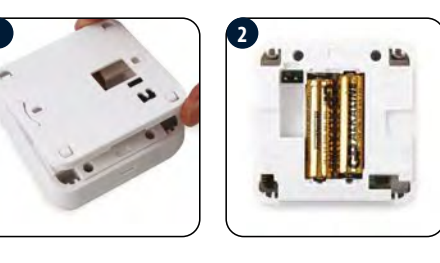

Zdejmij tylną pokrywę, aby zamontować płytkę na ścianie, a następnie włóż baterie do regulatora (jak pokazano na obrazkach powyżej).

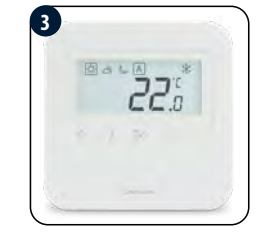

#### Teraz wystarczy nałożyć regulator na płytkę w odpowiednie otwory.

#### Funkcje przycisków Wybór trybu pracy, przejście pomiędzy wartościami. Przytrzymaj długo 🔨 , aby powrócić do ekranu głównego bez zapisywania. $\langle \rangle$ rótkie naciśnięcie przycisku 🧹 powoduje powrót do poprzedniego ekranu. $\sim \sim$ Zmniejszanie lub zwiększanie nastawy temperatury/wartości.

Przycisk OK.  $^{\circ}$ Krótkie przyciśnięcie powoduje potwierdzenie wyboru. Przytrzymaj długo, aby zapisać i wrócić do ekranu głównego. Kombinacje przycisków Naciśnij i przytrzymaj przyciski jednocześnie, aby zablokować lub odblokować klawiaturę.  $\vee + \wedge$ Naciśnij i przytrzymaj przyciski jednocześnie, aby przejść do trybu **<**+**^** nstalatora

#### Opis ikon na wyświetlaczu

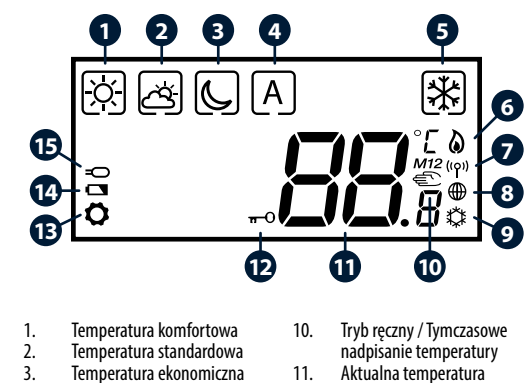

- Temperatura ekonomiczna Trvb automatyczny Trvb przeciwzamrożeniowy Trvb ogrzewania właczony
- Niski stan baterii 14. 15. Sygnał radiowy Czujnik podłączony ołączenie internetowe Tryb chłodzenia włączony

12. 13.

Ustawienia

Blokada klawiszy

#### Pierwsze uruchomienie

4

9.

Po włożeniu baterii regulator wyświetli wersję oprogramowania i uruchomi się.

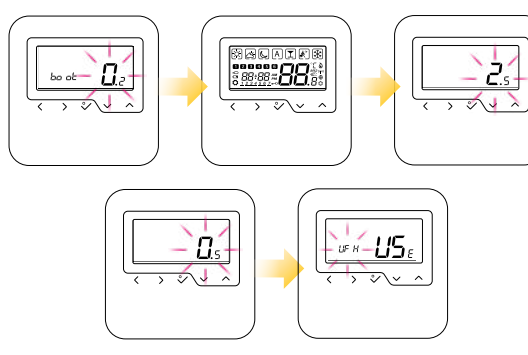

Po pierwszym uruchomieniu wyświetli się ekran wyboru parowania regulatora: z ogrzewaniem podłogowym ( $\mathcal{U}F \mathcal{H}$ ) lub z głowicami grzejnikowymi ( $\mathcal{F}R \mathcal{A}$ ).

#### Wybierz rodzaj koordynatora sieci ZigBee:

Wybierz jeden rodzaj koordynatora sieci ZigBee i przygotuj go do pracy z urządzeniami serii Smart Home:

- Online połaczony z Internetem za pomocą bramki internetowej UGE600
- Offline z możliwością podłączenia Internetu za pomocą bramki UGE600 lub
- Offline bez możliwości podłaczenia Internetu przy użyciu koordynatora CO10RF

Naipierw zainstalui z wybranym koordynatorem urządzenia, którymi ma sterowa regulator. Sposób parowania zawarty jest w instrukcji instalacji danego urządzenia.

0

# E RX10RF KI 08RF GŁOWICF TRV

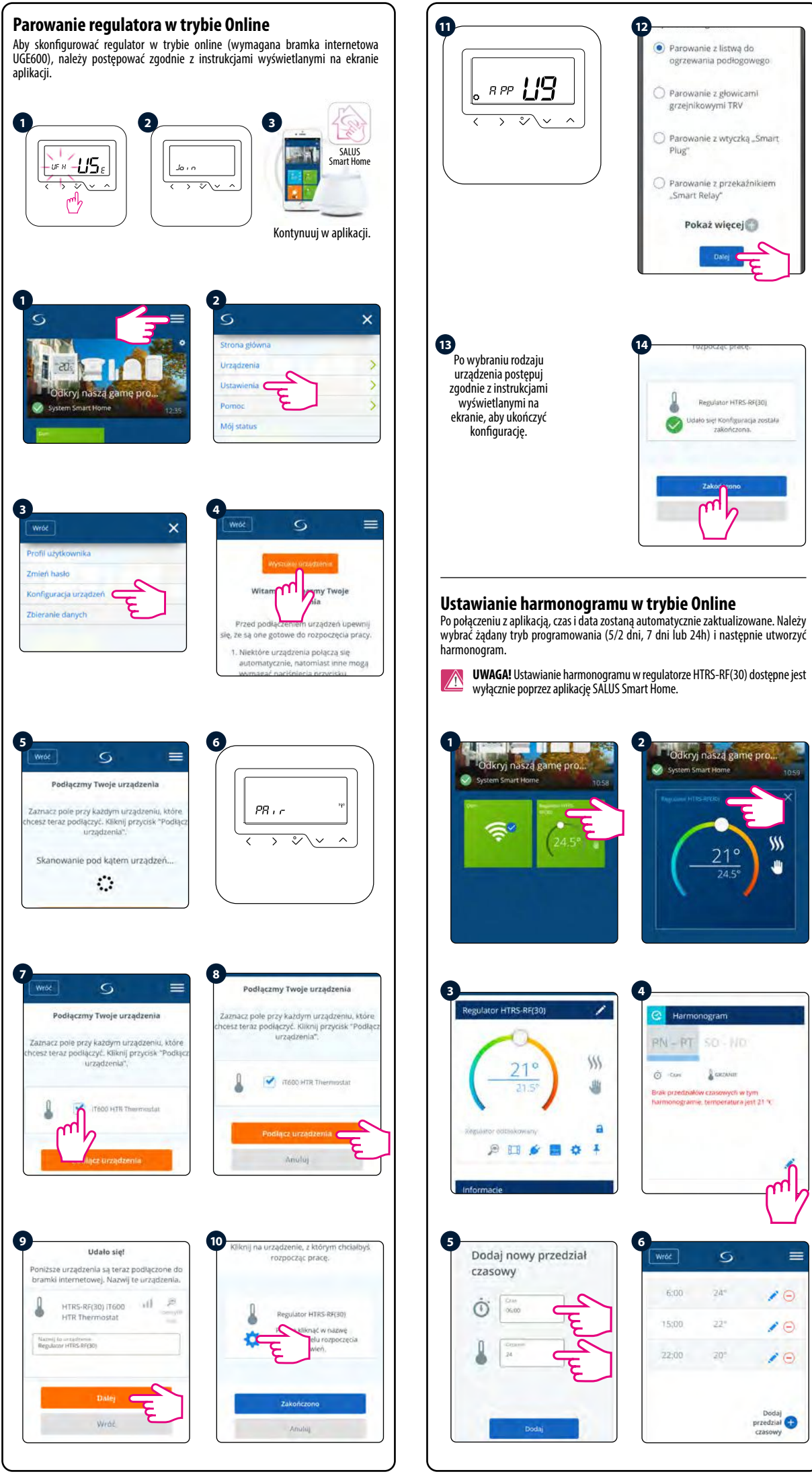

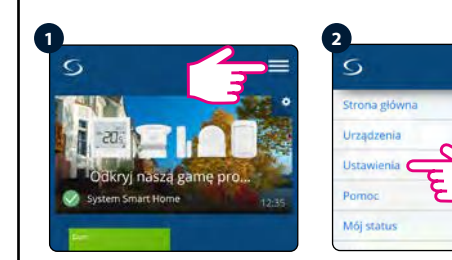

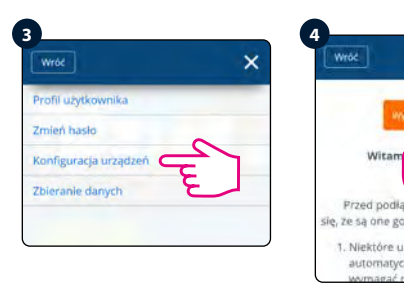

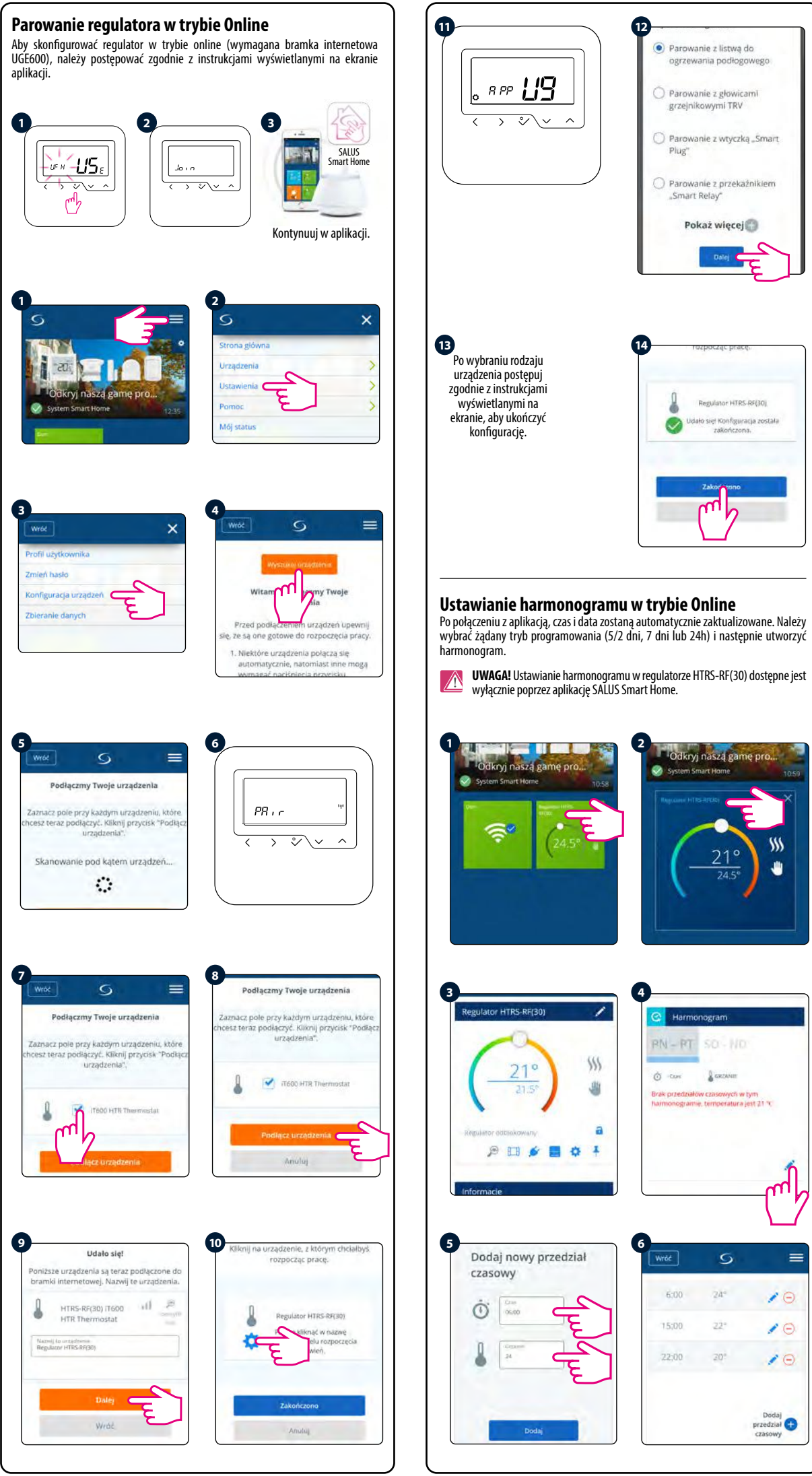

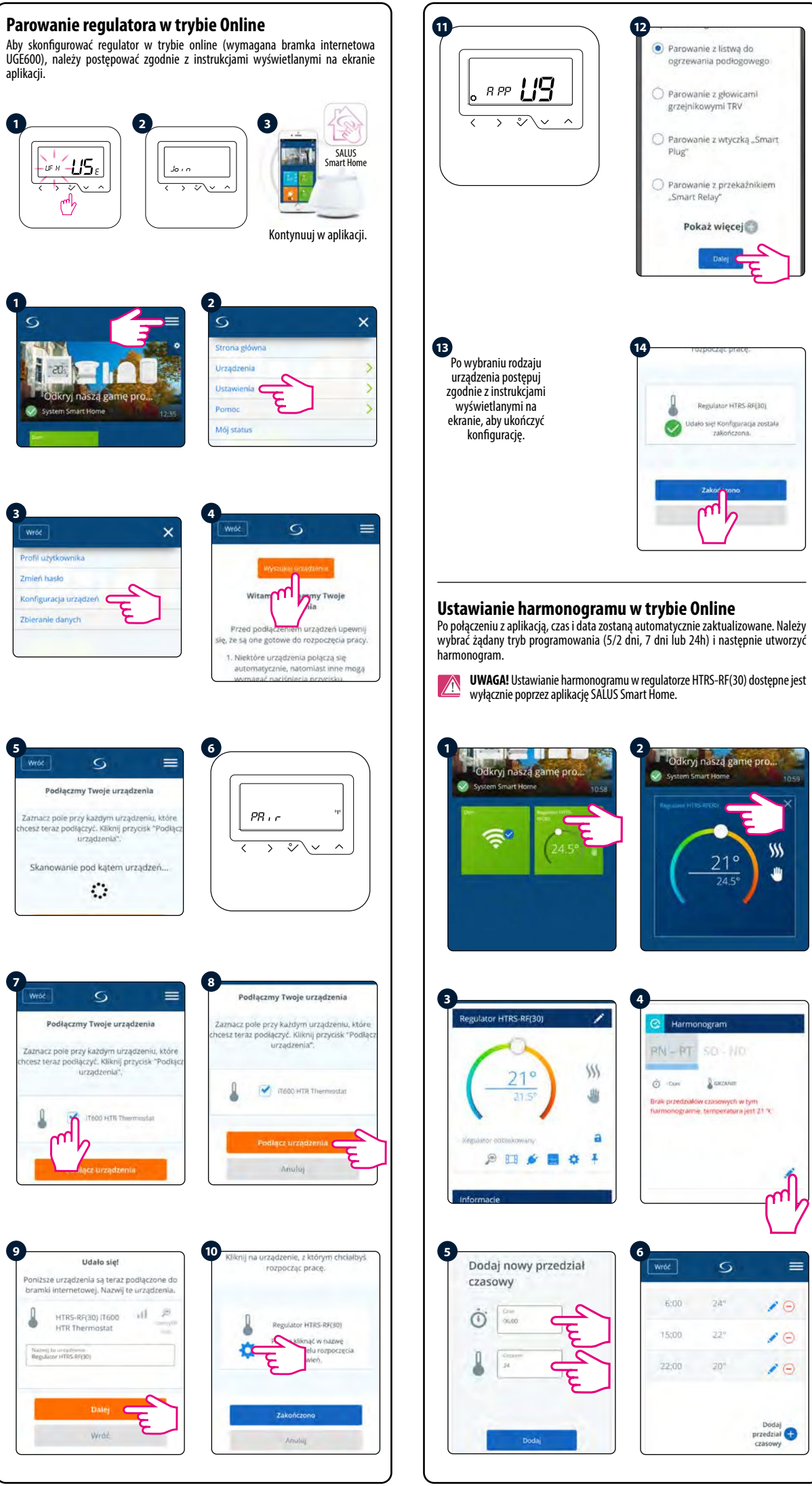

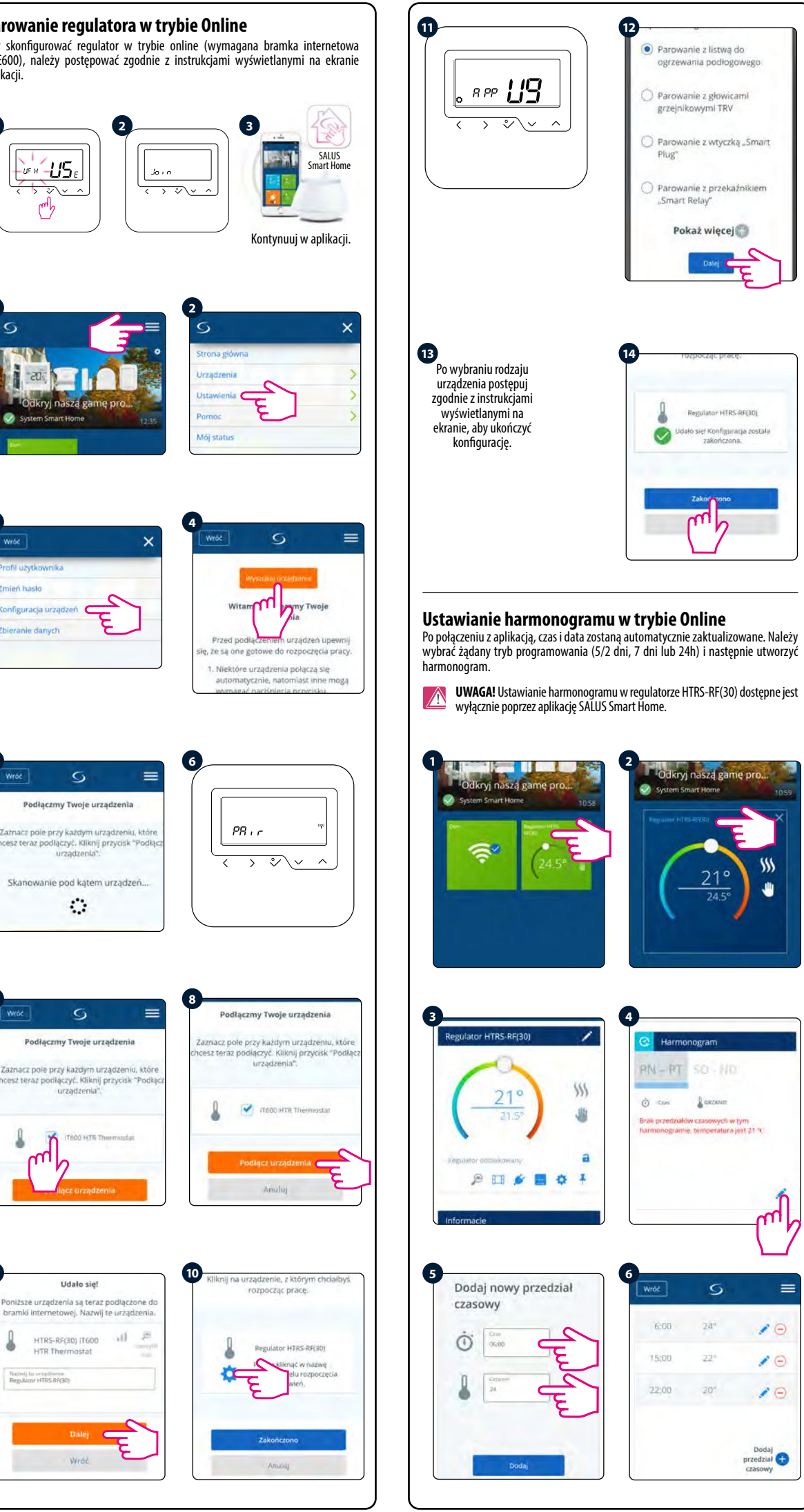

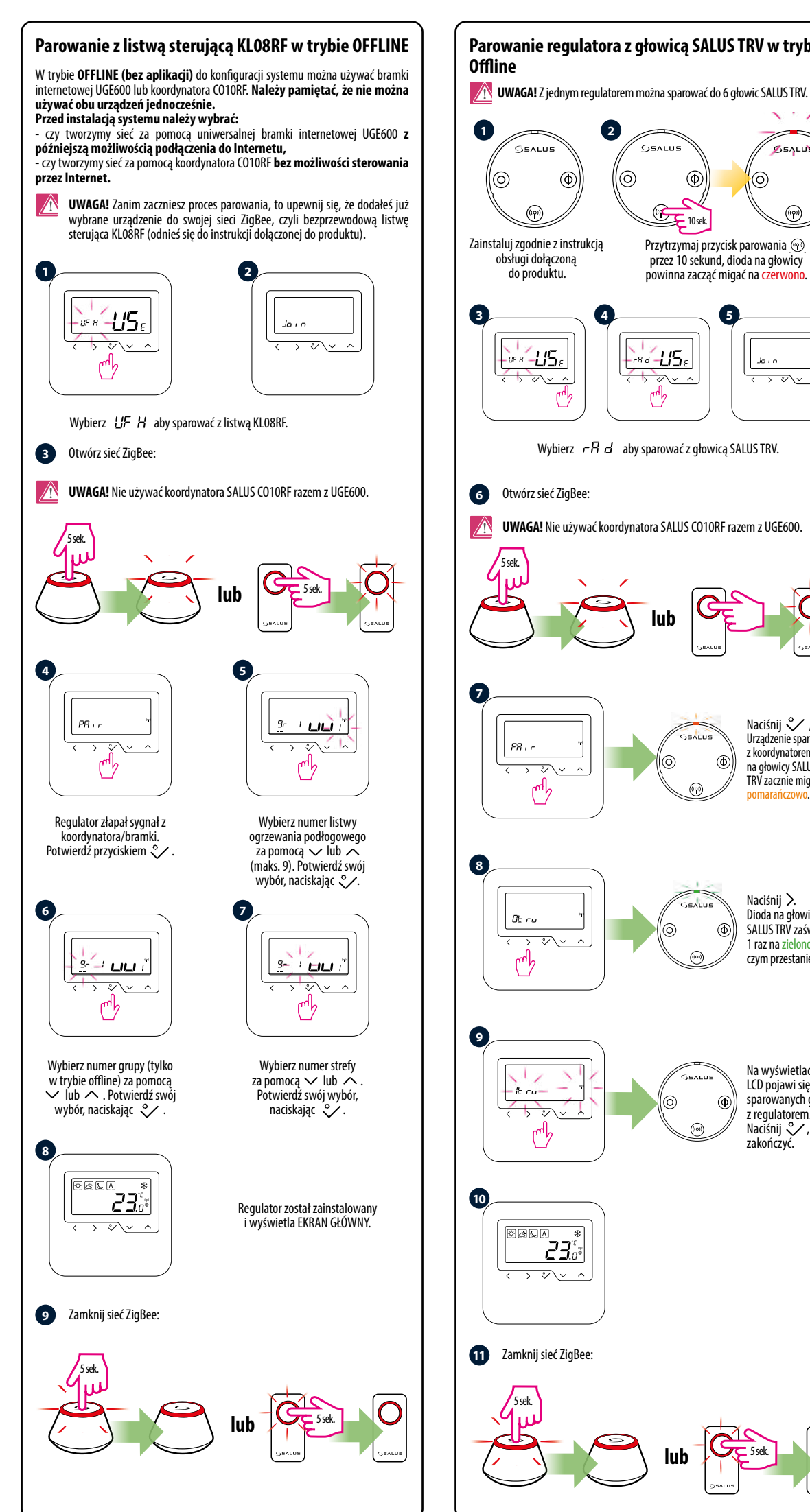

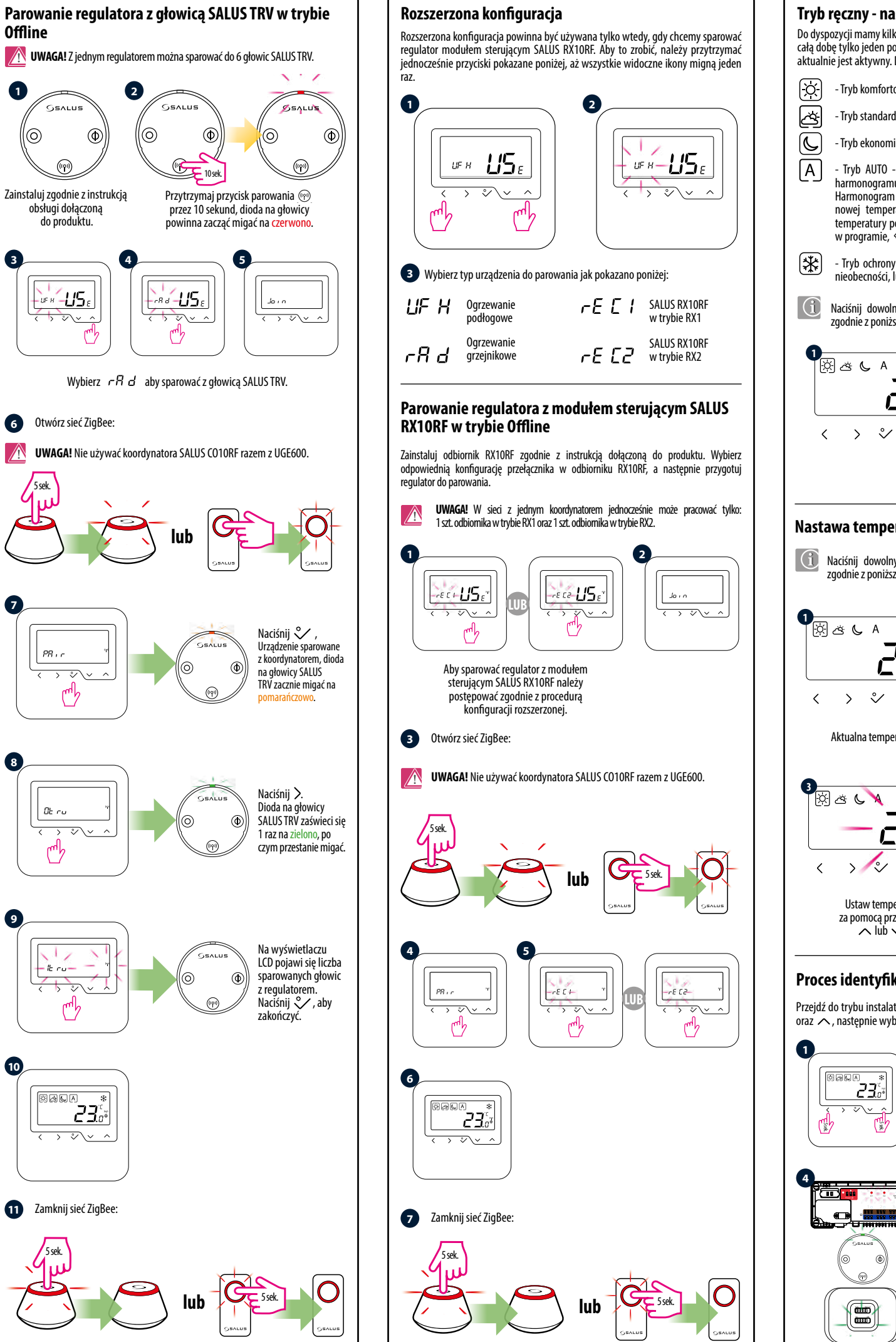

# Tryb reczny - nastawy temperatur

Do dyspozycji mamy kilka poziomów temperatur. W trybie ręcznym realizowany jest całą dobę tylko jeden poziom temperatury. Ikona w ramce 🗍 wskazuje, który tryb aktualnie jest aktywny. Dla każdego z poziomów można ustawić inną temperaturę.

- Tryb komfortowy
- Tryb standardowy
- Tryb ekonomiczny
- Tryb AUTO pracuje według zaprogramowanego przez użytkownika harmonogramu w ramach grupy regulatorów SLAVE/MASTER. Harmonogram może zostać tymczasowo nadpisany, poprzez zadanie nowej temperatury w czasie jego działania (tymczasowe nadpisanie temperatury pozostanie aktywne do momentu nadejścia kolejnej zmiany w programie, 🐑 - ikona ręki będzie wyświetlana).
- Tryb ochrony przed zamarzaniem. Zwykle używany w okresie dłuższej nieóbecności, lub w czasie wakacji (dostępny tylko w trybie GRZANIA).
- Naciśnij dowolny przycisk, aby podświetlić ekran, a następnie postępuj zgodnie z poniższymi krokami:

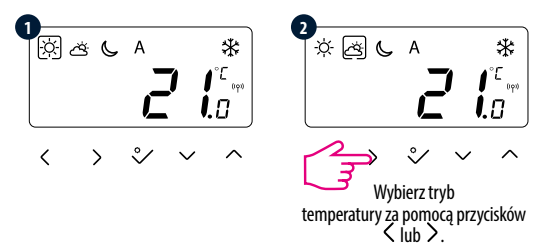

# Nastawa temperatury

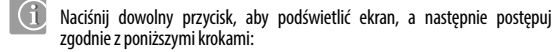

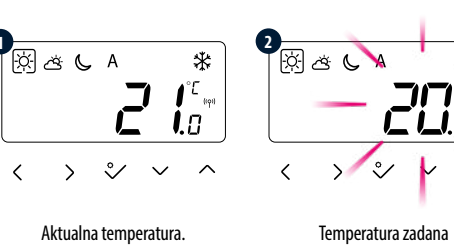

\* 🕅 ප් 🌜 22 22 1 Ustaw temperature Wybór zatwierdź przyciskiem 🗸 za pomocą przycisków 

### Proces identyfikacji urządzeń

Przejdź do trybu instalatora przytrzymując jednocześnie przez 5 sekund przycisk  $\triangleleft$ oraz  $\backsim$ , następnie wybierz parametr 00 i naciśnij  $\checkmark$ .

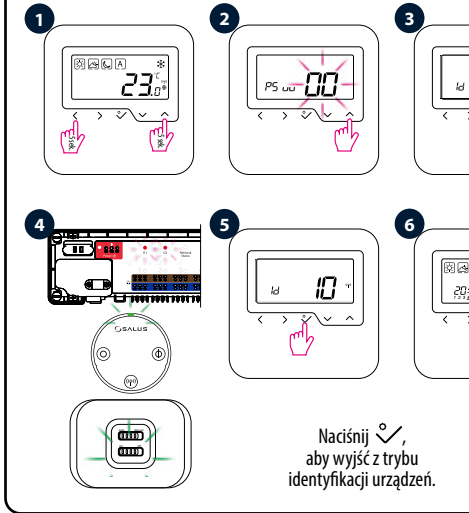

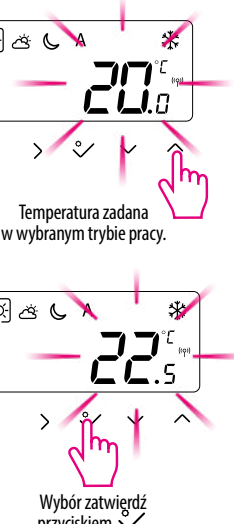

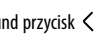

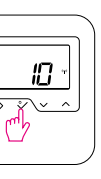

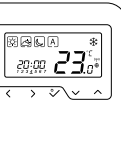

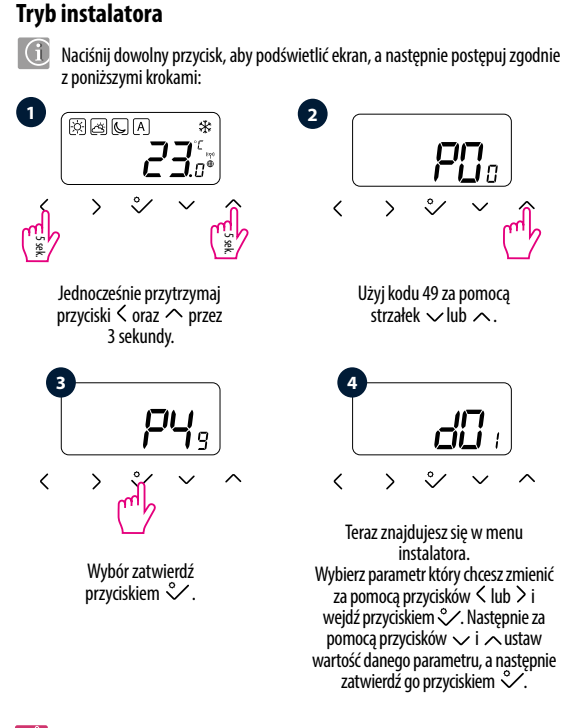

Uwaga: Aby przywrócić ustawienia fabryczne regulatora należy w kroku 2 ustawić kod 🗗 47, a następnie zatwierdzić wybór przyciskiem 💸

#### Lista parametrów instalatora

| dxx                                         | Funkcja                                                                                                    | Wartość                | Opis                                                                                                    | Wartość<br>fabr. |  |  |
|---------------------------------------------|----------------------------------------------------------------------------------------------------|------------------------|----------------------------------------------------------------------------------------------------|------------------|--|--|
|                                             |                                                                                                    | 0                      | Stopnie Celsjusza [°C]                                                                                                    | 0                |  |  |
| d00                                         | Jednostka temperatury                                                                                        | 1                      | Stopnie Farenheita [°F]                                                                                                    |                  |  |  |
|                                             |                                                                                                    | 0                      | wg. algorytmu TPI                                                                                                    | 0                |  |  |
| d01                                         | Metoda kontroli tempera-                                                                                     | 1                      | Histereza ±0.25°C                                                                                                    |                  |  |  |
|                                             | tary akiada gizewezego                                                                                       | 2                      | Histereza ±0.5°C                                                                                                    |                  |  |  |
| d02                                         | Korekta wyświetlanej<br>temperatury                                                                          | od -3.0°C<br>do +3.0°C | Jeżeli regulator wskazuje błędną tempera-<br>turę, można ją skorygować o ±3.0°C                                                                            | 0°C              |  |  |
|                                             | Užycie czujnika temp.<br>podłogi S1, S2                                                                      | 0                      | Brak czujnika                                                                                                    | 0                |  |  |
|                                             |                                                                                                    | 1                      | Podłączony czujnik temp.                                                                                                    |                  |  |  |
| d03                                         |                                                                                                    | 2                      | Podłączony czujnik punktu rosy (tylko<br>z UFH)                                                                                                    |                  |  |  |
|                                             |                                                                                                    | 3                      | Podłączony czujnik zajętości                                                                                                    |                  |  |  |
|                                             | Czujnik zewnętrzny<br>używany do pomiaru                                                                     | 0                      | Regulator mierzy temperaturę tylko<br>na czujniku zewnętrznym                                                                                              | 0                |  |  |
| d04                                         | lub podłogi<br><u>(Funkcja aktywna,</u><br><u>gdy d03=1)</u>                                                 | 1                      | Czujnik jest używany jako zabezpieczenie<br>przed przegrzaniem podłogi                                                                                     |                  |  |  |
| d05                                         | Metoda kontroli układu                                                                                       | 1                      | Histereza ±0.5°C                                                                                                    | 2                |  |  |
| <u>(tyiko</u><br><u>z UFH)</u>              | chłodzenia                                                                                                   | 2                      | Histereza ±1.0°C                                                                                                    |                  |  |  |
| 405                                         | Algorytm sterowania<br>głowicą TRV                                                                           | 0                      | Standardowy algorytm On/Off                                                                                                    | 1                |  |  |
| (tylko                                      |                                                                                                    | 1                      | Wybór automatyczny                                                                                                    |                  |  |  |
| <u>z ikv)</u>                               |                                                                                                    | 2                      | Zaawansowany algorytm samo-uczący się                                                                                                    |                  |  |  |
| 407                                         | Ochrona zaworów                                                                                              | 0                      | Wyłączona                                                                                                    | 1                |  |  |
| uv/                                         |                                                                                                    | 1                      | Włączona                                                                                                    |                  |  |  |
| d08                                         | Temperatura ochrony<br>przed zamarzaniem                                                                     | 5-17°C                 | Temperatura ochrony przed zamarzaniem<br>oraz trybu wakacje                                                                                                | 5℃               |  |  |
| d12                                         | Limit temperatury grzania                                                                                    | 5-35℃                  | Maksymalna temp. grzania/chłodzenia jaka<br>może zostać ustawiona przez użytkownika                                                                        | 35°C             |  |  |
| d13                                         | Limit temperatury<br>chłodzenia                                                                              | 5-40°C                 | Minimalna temp. grzania/chłodzenia jaka<br>może zostać ustawiona przez użytkownika                                                                         | 5°C              |  |  |
| d14                                         | Maksymalna<br>temperatura podłogi<br><u>(Funkcja aktywna</u><br><u>w trybie grzania</u><br><u>gdy d04=1)</u> | 6-45℃                  | W celu zabezpieczenia podłogi przed<br>przegrzaniem, grzanie zostanie wyłączone,<br>gdy zostanie osiągnięta maksymalna<br>temperatura czujnika podłogowego | 27°C             |  |  |
| d15                                         | Minimalna<br>temperatura podłogi<br><u>(Funkcja aktywna</u><br><u>w trybie grzania,</u><br><u>gdy d04=1)</u> | 6-45℃                  | W celu ochrony podłogi, grzanie zostanie<br>włączone, gdy zostanie osiągnięta minimal-<br>na temperatura czujnika podłogowego                              | 10°C             |  |  |
| d16                                         | Dolny limit temperatury<br>podłogi dla chłodzenia<br><u>(Funkcja aktywna, gdy</u><br><u>d04=1)</u>           | 6-45℃                  | W celu ochrony podłogi, chłodzenie zostanie<br>wyłączone, gdy zostanie osiągnięta ustawiona<br>temperatura minimalna                                       | 6°C              |  |  |
| FUNKCJE DOSTĘPNE TYLKO Z POZIOMU APLIKACJI: |                                                                                                    |                        |                                                                                                    |                  |  |  |
| d17                                         | Zezwól na odbokowanie                                                                                        | 0                      | Nie                                                                                                    | 1                |  |  |
| u1/                                         | regulatora                                                                                                   | 1                      | Tak                                                                                                    |                  |  |  |
|                                             | Dezaktywuj konieczność                                                                                       | 0                      | Tak                                                                                                    | 0                |  |  |
| d18                                         | wartości temp.zadanej za<br>pomocą przycisku OK                                                              | 1                      | Nie                                                                                                    |                  |  |  |